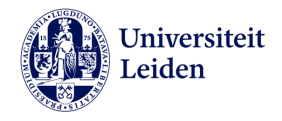

## Inloggen omgevingsloket online (OLO)

eHerkenning is een initiatief van de Rijksoverheid voor veilig inloggen bij (overheids)organisaties, speciaal voor bedrijven.

Voor het aanvragen van een omgevingsvergunning dient u de volgende handelingen uit te voeren: de in te vullen gegevens zijn in het **rood** aangegeven en daar waar wenselijk is tussen haakjes een voorbeeld gegeven.

## Contact

U neemt contact op met de **projectsecretaris** via de telefoon of WhatsApp (mobiele nummer **06 14 33 84 25** of 071- 527 **30 29**) en u laat weten dat u wilt inloggen in het OLO (omgevingsloket online). Bij geen reactie van de projectsecretaris kunt u contact opnemen met het **secretariaat** via het telefoonnummer: 071 - 527 **30 60**.

Wanneer het om een nieuwe aanvraag gaat, laat u dat aan de projectsecretaris weten en volgt u de onderstaande instructies Nieuwe aanvraag / melding of Nieuwe LAVS melding.

- Ga naar: https://www.omgevingsloket.nl/Zakelijk/zakelijk/home?init=true
- Rechtsboven Inloggen

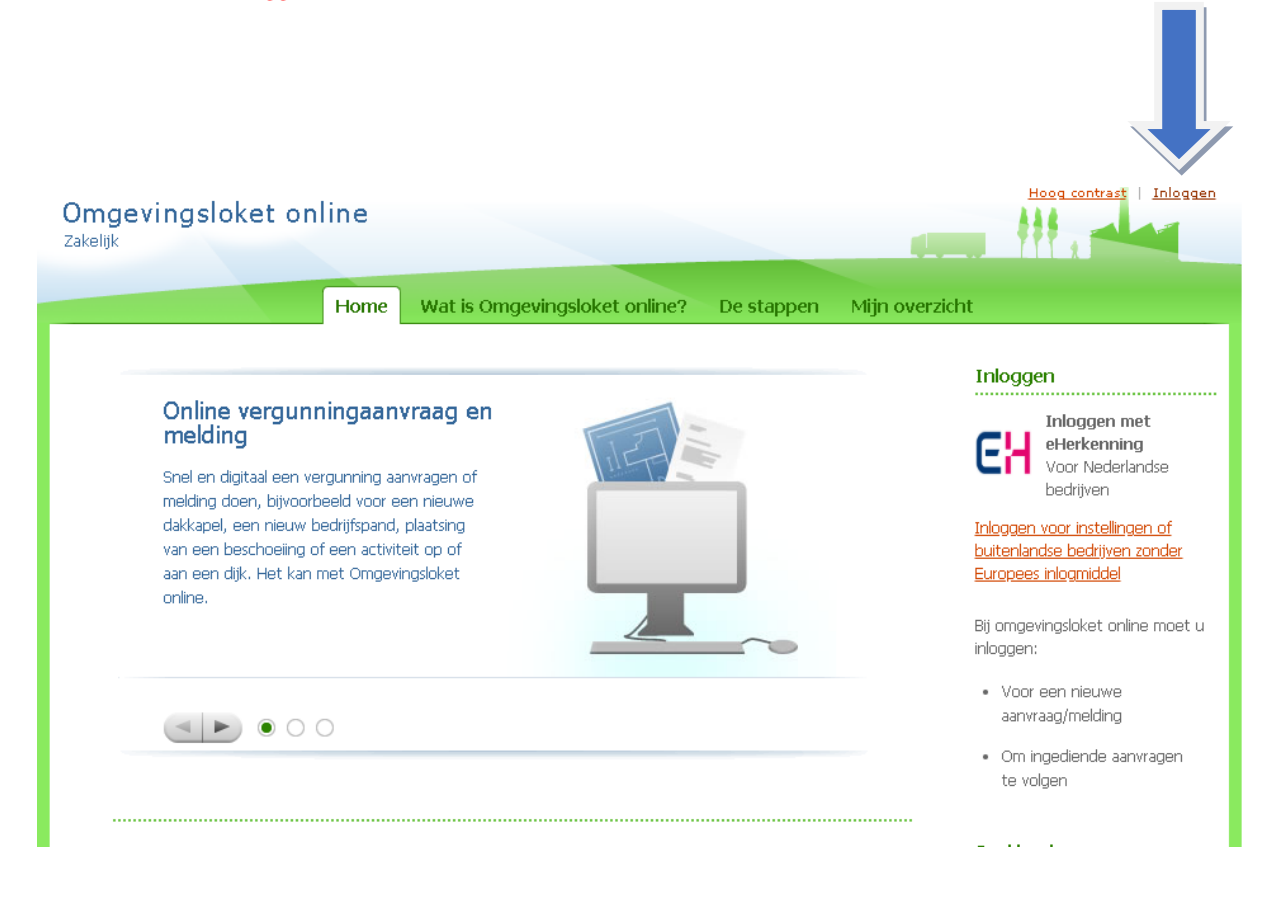

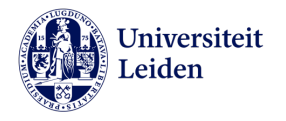

• Selecteer: KPN en klik op Verder

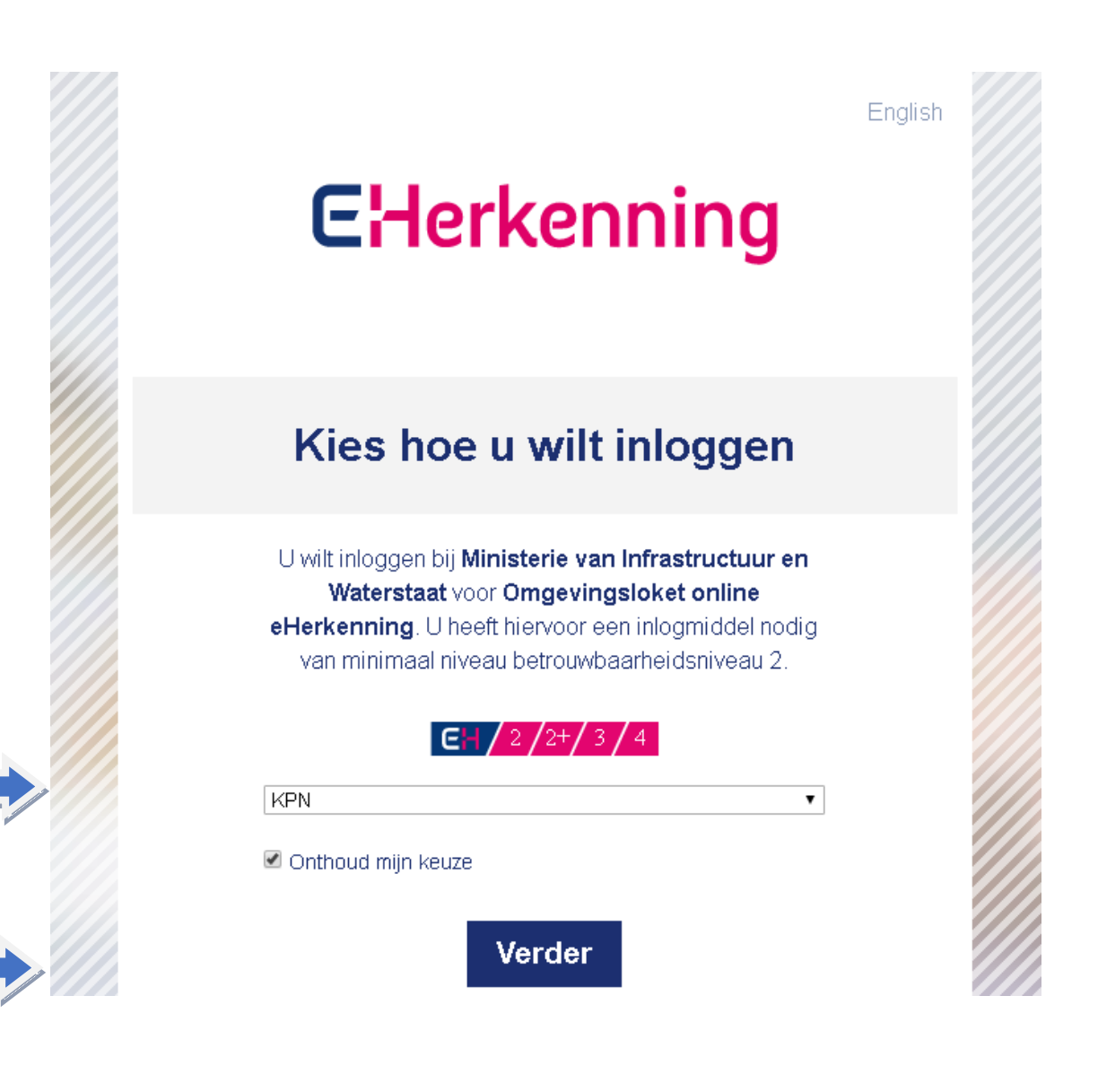

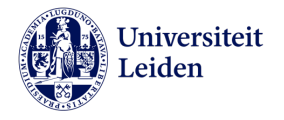

- Gebruikersnaam: m.leenders@vastgoed.leidenuniv.nl
- Wachtwoord: op te vragen bij de projectsecretaris via het mobiele nummer **06 14 33 84 25** of 071- 527 **30 29**)
- Klik op Verder gaan

| Sharp upgrade discount for EH1, EH2 and EH2 + 1                                                 | users to EH3. Please visit www.kpn.com/eherkenning | EHerkenning |
|-------------------------------------------------------------------------------------------------|----------------------------------------------------|-------------|
| Login to:                                                                                       |                                                    | -           |
| Ministerie van Infrastructuur en Waterst<br>Omgevingsloket online eHerkenning                   | aat                                                |             |
| Username and password                                                                           | Smartcard or USB-token                             |             |
| m.leenders@vastgoed.leidenuntv.nl                                                               |                                                    |             |
| <ul> <li>Forgot username or password</li> <li>No eHerkenning? Click here to register</li> </ul> |                                                    |             |
| Continue                                                                                        | Continue                                           |             |

De projectsecretaris ontvangt een **sms** via het mobiele nummer **06 14 33 84 25** en zal de <u>eenmalige</u> code naar u doorsturen via WhatsApp.

• Your one-time SMS code invullen en klik op Verder gaan

| • Sharp upgrade discount for EH1, EH2 and EH2 + users to EH3. Please visit www.kpn.com/eherkenning | EHerkenning |
|----------------------------------------------------------------------------------------------------|-------------|
| Login to:                                                                                          |             |
| Ministerie van Infrastructuur en Waterstaat<br>Omgevingsloket online eHerkenning                   |             |
| Your one-time SMS code                                                                             |             |
| Enter the security code here                                                                       |             |
| Q Send a new code via SMS                                                                          |             |
| ☑ Call me and read the code                                                                        |             |

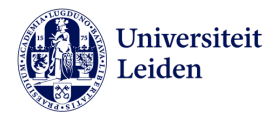

U bent ingelogd in de OLO omgeving **Mijn overzicht**. Hieronder ziet u het overzicht van uw aanvragen en meldingen.

| ngeving<br><sub>elijk</sub> | slok     | et online<br>Home V        | Vat is Omgevin    | ugsloket onl          | ine? D       | Hoog contra | st   Iı als:<br>Mijn overzicht | 27368929   P      | ofiel Uitlogge |
|-----------------------------|----------|----------------------------|-------------------|-----------------------|--------------|-------------|--------------------------------|-------------------|----------------|
|                             |          | Home V                     | vat is offigevin  | igsioket oni          | ine: D       | e stappen   | Might over zicht               |                   |                |
|                             |          |                            |                   |                       |              |             |                                |                   |                |
| Mijn o                      | ove      | rzicht                     |                   |                       |              |             |                                |                   |                |
| Hieronder zi                | et u hei | t overzicht van uw aanvrag | jen en meldingen. |                       |              |             |                                |                   |                |
| Nieuwe a                    | anvraag  | i/melding 🔪 🛛 Nieu         | we LAVS-melding   | $\boldsymbol{\Sigma}$ |              |             |                                |                   |                |
|                             |          |                            |                   |                       |              |             |                                |                   |                |
| Zoeken                      |          |                            |                   | Botroft               |              | مالم ع      | anvracion on moldine           | non 🔻             |                |
| Name                        | aad (mol | dina                       |                   | Incredier             | od on        | dan l       |                                | ipar V            |                |
| Ctatus                      | ady/mei  | Alle statussen             |                   | Tingeolei             | rontionumm   | or          | - madria -                     | jaar -            |                |
| Jiatus                      |          | The statuser               |                   |                       | rendendirini |             |                                |                   |                |
|                             |          |                            | Zoeken            |                       |              |             |                                |                   |                |
|                             |          |                            |                   |                       |              |             |                                |                   |                |
|                             |          |                            |                   |                       |              |             |                                |                   |                |
|                             |          |                            |                   |                       |              |             | Aantal i                       | resultaten per p  | agina 10 🔻     |
| Nummer                      | Type     | Naam aanvraag/meldir       | ng Status         | Postcode              | Betreft      | Uw ref.     | Ingediend<br>op                | Gewijzigd 🔻<br>op | Acties         |
| 4459641                     | Ο        | asbestmelding ketelhuis    | Gemeld            | 2333AL                | Melding      | -           | 05-06-2019                     | 20-03-2020        | ß              |
| 5036693                     |          | Bouwweg                    | Concent           | -                     | ∆anwraa⊓     | SAPNR       | -                              | 20-03-2020        | m              |

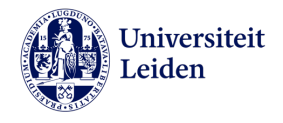

## Nieuwe aanvraag / melding

| ngevingsloket o<br><sup>elijk</sup> | nline         |                       |                | <u>Hoog con</u> | trast   Ingelogd als: 2 | 7368929 | Profiel Uitlogge |
|-------------------------------------|---------------|-----------------------|----------------|-----------------|-------------------------|---------|------------------|
|                                     | Home          | Wat is Omgevings      | loket online?  | De stappen      | Mijn overzicht          |         |                  |
|                                     |               |                       |                |                 |                         |         |                  |
| Miin overzici                       | at            |                       |                |                 |                         |         |                  |
| Hieronder ziet u het overzie        | ht van uw aar | ivragen en meldingen. |                |                 |                         |         |                  |
| Nieuwe aanvraag/melding             |               | Nieuwe LAVS-melding 义 |                |                 |                         |         |                  |
| Zoeken                              |               |                       |                |                 |                         |         |                  |
| Nummer                              |               |                       | Betreft        | Alle            | e aanvragen en meldinge | en 🔻    |                  |
| Naam aanvraag/melding               |               |                       | Ingediend op   | dag             | ; 🔻 maand 🔻             | jaar 🔻  |                  |
| Status                              | Alle statuss  | en 🔻                  | Uw referentien | ummer           |                         |         |                  |
|                                     |               | Zoeken                |                |                 |                         |         |                  |

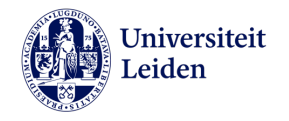

- De **omschrijving** van uw project conform het Werkplan VG overnemen bij uw nieuwe aanvraag in OLO bij **Naam aanvraag/melding (WSD Schuifplan Lipsius en Reuvens)**
- Het **sapnummer/achternaam projectleider** conform het Werkplan VG overnemen bij **Uw referentiecode** (5380910500/S.Menijn)
- Klik op Aanvraag/melding aanmaken

| <b>Omg</b><br>Zakeliji | gevingsloket online                                                                                                    |                                                                                                    |
|------------------------|----------------------------------------------------------------------------------------------------|----------------------------------------------------------------------------------------------------|
|                        | Nieuwe aanvraag/                                                                                                    | /melding aanmaken                                                                                                    |
|                        | Naam aanvraag/melding *<br>Uw referentiecode<br>Wilt u de omgevingsvergunning<br>gefaseerd aanvragen? * <=<br>Projectomschrijving *<br>Annuleren | Vragen en velden met een * zijn verplicht   omschrijving van uw project   sapnummer/achtenaam projectleider   a   a   a   Nee     Test     Ustragt     Aavrag/melding aanmaken |

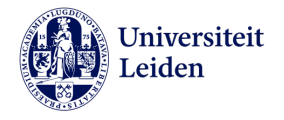

- Tabbladen 1 t/m 4 vult u in.
- Bij **e-mail** uw e-mail adres invullen.

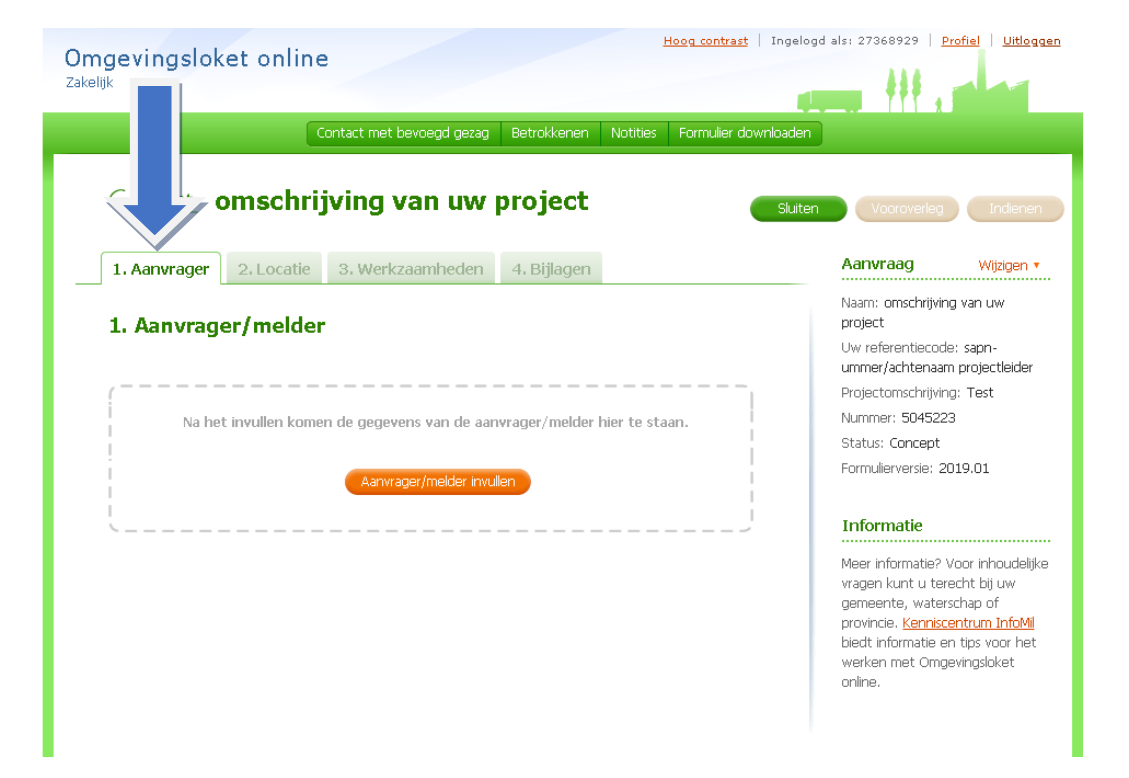

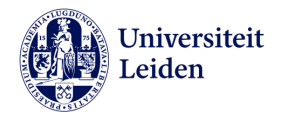

## Nieuwe LAVS melding

Nieuwe melding aanmaken voor het verwijderen van asbest. Gegevens worden vooringevuld via het nummer van de verwijderopdracht uit het LAVS (Landelijk Asbest Volgsysteem).

| I <mark>mgevingsloket</mark> o<br><sup>skelijk</sup>  | nline                                                           | Hoo                    | i <mark>g contrast</mark>   Ingelogd als: 273685 | 229   <u>Profie</u>   <u>Uitloggen</u> |
|-------------------------------------------------------|-----------------------------------------------------------------|------------------------|--------------------------------------------------|----------------------------------------|
| Mijn overzic                                          | Home W Ingevinge                                                | sloket online? De stap | ppen Mijn overzicht                              |                                        |
| Hieronder ziet u het overzi<br>Nieuwe aanvraag/meldin | cht van uw aanvragen en meldingen.<br>g ) Nieuwe LAVS-melding ) |                        |                                                  |                                        |
| Zoeken                                                |                                                                 |                        |                                                  |                                        |
| Nummer                                                |                                                                 | Betreft                | Alle aanvragen en meldingen                      | •                                      |
| Naam aanvraag/melding                                 |                                                                 | Ingediend op           | dag 🔻 maand 🔻 jaar                               | T                                      |
| Status                                                | Alle statussen 🔻                                                | Uw referentienummer    |                                                  |                                        |
|                                                       | Zoeken                                                          | )                      |                                                  |                                        |
|                                                       |                                                                 |                        |                                                  |                                        |

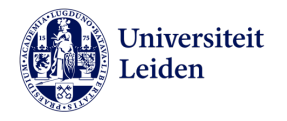

• Bij **e-mail** uw eigen e-mail adres invullen.

| ngevingsloket online<br>Bijk                                               |                                                                                                    |
|----------------------------------------------------------------------------|----------------------------------------------------------------------------------------------------|
| Melding asbest v<br>uit het LAVS                                           | verwijderen voorinvullen                                                                                      |
|                                                                            | Vragen en velden met een * zijn verplicht                                                                     |
| i Nieuwe melding aanmak<br>vooringevuld via het nur<br>Volgsysteem (LAVS). | en voor het verwijderen van asbest. Gegevens worden<br>mmer van de verwijderopdracht uit het Landelijk Asbest |
| Nummer verwijderopdracht *                                                 | VERWIJDER-                                                                                                    |
| Annuleren                                                                  | LAVS-melding aanmaken 💙                                                                                       |